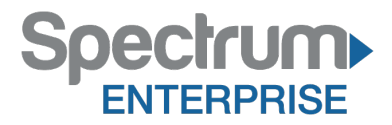

Spectrum Enterprise SIP Trunking Service Avaya IPO10 IP PBX Configuration Guide

About Spectrum Enterprise:

Spectrum Enterprise is a division of Charter Communications following a merger with Time Warner Cable and acquisition of Bright House Networks. Spectrum Enterprise is a national provider of scalable, fiber technology solutions. The Spectrum Enterprise portfolio includes networking and managed services solutions, including Internet access, Ethernet and Managed Network Services, Voice, TV and Cloud solutions. Our industry-leading team of experts works closely with clients to achieve greater business success.

About this document:

Spectrum Enterprise assures IP PBX compatibility by conducting interoperability testing to ensure any potential compatibility issues have been resolved prior to installation. Please review the IP PBX configuration instructions in this guide prior to your installation date.

Be advised that this document may contain references to Charter or Charter Business. All references to Charter should be read as Spectrum Enterprise.

Thank you,

**Spectrum Enterprise** 

# Avaya IPO10 IP PBX Configuration Document

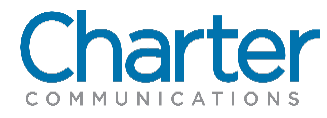

# 1 Introduction

These Application Notes describe the steps necessary for configuring Session Initiation Protocol (SIP) Trunking service between the legacy Charter Communications Platform and an Avaya SIP-enabled enterprise solution. It does not provide any information how to provision, configure or use the features of the switch. Please refer to the documentation provided with the IP PBX or contact the vendor.

### **1.1 Service Limitation**

Charter Business has conducted thorough testing of the Avaya IP PBX and has determined that the combination of Charter Business SIP Trunks and the Avaya IP-PBX **DOES NOT** support consistent fax receipt or transmission. The customer should make alternative service arrangements in order to support their faxing needs.

# 2 Configure IP Office

This section describes the IP Office configuration required to interwork with Charter SIP Trunking service. IP Office is configured through Avaya IP Office Manager (IP Office Manager) which is a PC application.

| Step | Action                                             | Result                    |
|------|----------------------------------------------------|---------------------------|
| 1    | Navigate to Start > Programs > IP Office > Manager | Launch IP Office Manager  |
| 2    | Navigate to File > Open Configuration              | Pop-up Window Appears     |
| 3    | Select The Proper IP Office                        |                           |
| 4    | Log In With The Appropriate Credentials            | Management Window Appears |
| 5    | Go To Next Table                                   |                           |

# 2.1 Licensing

The configuration and features described in these Application Notes require the IP Office system to be licensed appropriately. If a desired feature is not enabled or there is insufficient capacity, contact an authorized Avaya sales representative

| Step | Action                                                                                          | Result |
|------|-------------------------------------------------------------------------------------------------|--------|
| 6    | Click: License in the Navigation Pane and SIP Trunk Channels in the Group Pane                  |        |
| 7    | Confirm There Is A Valid License With Sufficient Instances (Trunk Channels) in the Details Pane |        |
| 8    | Procedure Complete                                                                              |        |

| IP Offices                      |                                     |     |           |        |                 | <u> - 10</u> |      |
|---------------------------------|-------------------------------------|-----|-----------|--------|-----------------|--------------|------|
| BOOTP (5)                       | License Remote Server               |     |           |        |                 |              |      |
| Operator (3)     IP500V2 Main   | License Mode License Normal         |     |           |        |                 |              |      |
|                                 | Licensed Version 10.0               |     |           |        |                 |              |      |
| Control Unit (4)                | PLDS Host ID                        |     |           |        |                 |              |      |
| Extension (48)                  | PLDS File Status Valid              |     |           |        |                 |              |      |
| Group (1)                       |                                     |     |           |        |                 |              |      |
| Short Code (69)     Seprice (0) | Feature                             | Key | Instances | Status | Expiration Date | Source       | •    |
|                                 | Avaya Softphone Licence             | N/A | 100       | Valid  | Never           | PLDS Nod     | la   |
| Incoming Call Route (3)         | VMPro TTS (Scansoft)                | N/A | 40        | Valid  | Never           | PLDS Nod     | la   |
|                                 | VMPro TTS Professional              | N/A | 40        | Valid  | Never           | PLDS Nod     | ia 👘 |
| - M Directory (0)               | IPSec Tunnelling                    | N/A | 1         | Valid  | Never           | PLDS Nod     | la   |
| Erewall Profile (1)             | Power User                          | N/A | 384       | Valid  | Never           | PLDS Nod     | ia 👘 |
| E-1 IP Route (5)                | Avaya IP endpoints                  | N/A | 384       | Valid  | Never           | PLDS Nod     | la   |
| Account Code (0)                | IP500 Voice Networking Channels     | N/A | 32        | Valid  | Never           | PLDS Nod     | fa   |
| License (90)                    | SIP Trunk Channels                  | N/A | 128       | Valid  | Never           | PLDS Noc     | Ja   |
|                                 | IP500 Universal PRI (Additional cha | N/A | 100       | Valid  | Never           | PLDS Not     | fa   |
| User Rights (8)                 | CTI Link Pro                        | N/A | 1         | Valid  | Never           | PLDS Nod     | la   |
| Location (0)                    | Wave User                           | N/A | 16        | Valid  | Never           | PLDS Nod     | fa   |
| Authorization Code (0)          | 3rd Party IP Endpoints              | N/A | 384       | Valid  | Never           | PLDS Nod     | la   |

# 2.2 System

Configure the necessary system settings. In an Avaya IP Office, the LAN2 tab settings correspond to the Avaya IP Office WAN port (public network side) and the LAN1 tab settings correspond to the LAN port (private network side). For the compliance test, the LAN1 interface was used to connect Avaya IP Office to the enterprise private network (LAN), LAN2 was not used.

### 2.2.1 System - LAN1 Tab

In the sample configuration, IP500V2 Main was used as the system name. The LAN port connects to Charter's Modular Access Router, across the enterprise LAN (private) network. The LAN1 settings correspond to the LAN port in IP Office.

| Step | Action                                                                                | Result |
|------|---------------------------------------------------------------------------------------|--------|
| 1    | To Access LAN1 Settings, Navigate to System(1) > IP5000V2 Main in the Navigation Pane |        |
| 2    | In the Details Pane Navigate to the LAN1 > LAN Settings Tab                           |        |
| 3    | Set IP Address: LAN IP address, e.g. 10.64.70.60.                                     |        |
| 4    | Set IP Mask: LAN subnet mask, e.g. 255.255.255.0.                                     |        |
| 5    | All other parameeters should be set according to customer requirements                |        |
| 6    | Click: OK to commit                                                                   |        |
| 7    | Go to Next Table                                                                      |        |

| IP Offices                                                                                                    | IF IF                                                                                                    | 2500V2 Main              |
|----------------------------------------------------------------------------------------------------|----------------------------------------------------------------------------------------------------|--------------------------|
| BOOTP (5)     Operator (3)     IP500V2 Main     IP500V2 Main                                                                                                    | System         LAN1         LAN2         DNS         Voicemail         Telephony         Directory           LAN Settings         VoIP         Network Topology         Volp         Volp                                                                                                    | y Services System Events |
| System (1)<br>IP500V2 Main<br>IP500V2 Main<br>IP5 | IP Address         10         64         70         60           IP Mask         255         255         255         0                                                                                                    |                          |
|                                                                                                    | Primary Trans. IP Address     0     0     0     0       RIP Mode     None       Image: Image: Image | •                        |
| AAS (1)     Incoming Call Route (3)     WAN Port (0)     Directory (0)                                                                                                    | Number Of DHCP IP Addresses 200 💭<br>DHCP Mode                                                                                                    | Advand                   |
| Firewall Profile (0)     Firewall Profile (1)     Firewall Profile (1)     Firewall Profile (0)     Firewall Profile (0)     Firewall Profile (0)     Firewall Profile (0)                                                                                                    | Server & Chent & Diatin & Disabled                                                                                                    | Advanced                 |
| <ul> <li>Iser Rights (8)</li> <li>✓ ARS (2)</li> <li>✓ Location (0)</li> <li>✓ Authorization Code (0)</li> </ul>                                                                                                    |                                                                                                    |                          |

| Step | Action                                                                                                    | Result                                                                                                    |
|------|----------------------------------------------------------------------------------------------------|----------------------------------------------------------------------------------------------------|
| 8    | Click On: VoIP Tab                                                                                                |                                                                                                    |
| 9    | Check: <b>H323 Gatekeeper Enable</b> to allow Avaya IP Telephones/Softphone using the H.323 protocol to register. |                                                                                                    |
| 10   | Check: <b>SIP Trunks Enable</b> to enable the configuration of SIP Trunk connecting to Charter.                   |                                                                                                    |
| 11   | Check: <b>SIP Registrar Enable</b> to allow Avaya IP Telephones/Softphone to register using the SIP protocol.     |                                                                                                    |
| 12   | Enter: the Domain Name of the enterprise under <b>Doma</b> in Name.                                               |                                                                                                    |
| 13   | Verify: the UDP Port and TCP Port numbers under La yer 4 Protocol are set to 5060.                                |                                                                                                    |
| 14   | Verify: the <b>RTP Port Number Range</b> settings for a specific range for the RTP traffic.                       |                                                                                                    |
|      | The <b>Port Range (Minimum)</b> and <b>Port Range</b> (Maximum) values were kept as default.                      |                                                                                                    |
| 15   | In the Keepalives Section, Set Scope: <b>RTP-RTCP</b>                                                             | This will cause the IP Office to send RTP keepalive packets at the beginning of the calls and every 30 seconds thereafter if no other RTP traffic is present. |
| 16   | Set Periodic Timeout: 30                                                                                          |                                                                                                    |
| 17   | Set Initial Keepalives: Enabled                                                                                   |                                                                                                    |

| 18 | All other parameters should be set according to customer requirements. |  |
|----|------------------------------------------------------------------------|--|
| 19 | Click: OK to commit                                                    |  |
| 20 | Go to Next Table                                                       |  |

| IP Offices                                                                                                    | E IP500V2 Main                                                                                                    |
|----------------------------------------------------------------------------------------------------|----------------------------------------------------------------------------------------------------|
| <ul> <li>⊕ &amp; BOOTP (5)</li> <li>⊕ Ø Operator (3)</li> <li>⊕ IP500V2 Main</li> <li>⊕ Surteen (1)</li> </ul> | System         LAN1         LAN2         DNS         Voicemail         Telephony         Directory Services         System Events         SMTP         SMDR         VCM         VoIP         VoIP Security           LAN Settings         VoIP         Network Topology         VolP         VolP         VolP Security                                                                                                    |
|                                                                                                    | Image: With a state in the state in the |
|                                                                                                    | Image: SIP Trunks Enable         Image: SIP Registrar Enable         Image: Auto-create Extension/User         Image: SIP Remote Extension Enable                                                                                                    |
| - WAN Port (0)<br>Directory (0)<br>Time Profile (0)<br>B B Firewall Profile (1)                                | SIP Domain Name avaya.lab.com<br>SIP Registrar FQDN avaya.lab.com                                                                                                    |
| <ul> <li>IP Route (5)</li> <li>Account Code (0)</li> <li>License (90)</li> </ul>                               | UDP UDP Port 5060 Remote UDP Port 5060                                                                                                    |
| - ₩ Tunnel (0)<br>⊕ ₩ User Rights (8)<br>⊕ ★ ARS (2)                                                           | Layer 4 Protocol V TCP TCP Port 5060 Remote TCP Port 5060                                                                                                    |
| Authorization Code (0)                                                                                         | Challenge Expiration Time (sec) 10                                                                                                    |
|                                                                                                    | Port Number Range<br>Minimum 49152  Maximum 53246                                                                                                    |
|                                                                                                    | Port Number Range (NAT)<br>Minimum 49152 - Maximum 53246 -                                                                                                    |
|                                                                                                    | Enable RTCP Monitoring on Port 5005     RTCP collector IP address for phones     0 . 0 . 0 . 0                                                                                                    |
|                                                                                                    | Keepalives       Scope       Initial keepalives         Enabled                                                                                                    |

| Step | Action                                                                                                    | Result                                                                                                    |
|------|----------------------------------------------------------------------------------------------------|----------------------------------------------------------------------------------------------------|
| 21   | Click On: Network Topology Tab                                                                                                    |                                                                                                    |
| 22   | Select: <b>Firewall/NAT Type</b> from the pull-down menu to the option that matches the network configuration. In the compliance testing, it was set to <b>Op en Internet</b> . | With this configuration, even though the default STUN settings are populated, they will not be used.                     |
| 23   | Set Binding Refresh Time (seconds): <b>Desired Value</b> , the value of <b>300 (or every 5 minutes)</b> was used during the compliance testing.                                 | This value is used to determine the <b>frequency</b> that IP Office will send OPTIONS heartbeat to the service provider. |
| 23   | Set Public IP address: The IP Address assigned under the LAN Settings tab, e.g., 10.64.70.60.                                                                                   |                                                                                                    |
| 24   | Set Public Port: 5060 for UDP                                                                                                    |                                                                                                    |

| 25 | All other parameters should be set according to customer requirements. |  |
|----|------------------------------------------------------------------------|--|
| 26 | Click: OK to commit                                                    |  |
| 27 | Go to Next Table                                                       |  |

| IP Offices                                                                                                    | E IP500V2 Main                                                                                                    |
|----------------------------------------------------------------------------------------------------|----------------------------------------------------------------------------------------------------|
| <ul> <li>⊕- &amp; BOOTP (5)</li> <li>⊕ Ø Operator (3)</li> <li>⊕ IP500V2 Main</li> <li>⊕ System (1)</li> <li>⊕ IP500V2 Main</li> </ul> | System         LAN1         LAN2         DNS         Voicemail         Telephony         Directory Services         System Events         SMTP         SMDR         VCM         VoIP         VoIP Security           LAN Settings         VoIP         Network Topology         Network Topology |
| ⊕ (*) Line (25)<br>⊕ -∞ Control Unit (4)<br>⊕ -∞ Extension (48)<br>⊕ -∰ Group (1)<br>⊕ -∰ Short Code (69)<br>-∰ Service (0)            | STUN Server Address     69/30/168.13     STUN Port     34/8       Firewall/NAT Type     Open Internet     •       Binding Refresh Time (sec)     300     •       Public IP Address     10     64     70     60                                                                                                    |
|                                                                                                    | Public Port           UDP         5060           TCP         5060           TLS         5061                                                                                                    |
| License (90)     -₩i Tunnel (0)     ⊕-₩i User Rights (8)     ⊕-₩i ARS (2)     -₩i Location (0)     -₩i Authorization Code (0)          | Run STUN on startup                                                                                                    |

# 2.2.2 - Telephony Tab

| Step | Action                                                                                        | Result                                                                                          |
|------|-----------------------------------------------------------------------------------------------|-------------------------------------------------------------------------------------------------|
| 28   | Navigate to: Telephony > Telephony Tab in the Details Pane                                    |                                                                                                 |
| 29   | Choose: the <b>Companding Law</b> typical for the enterprise location, <b>U-Law</b> was used. |                                                                                                 |
| 30   | Uncheck: Inhibit Off-Switch Forward/Transfer box                                              | Allow call forwarding and call transfers to the PSTN via the SIP trunk to the service provider. |
| 31   | All other parameters should be set according to customer requirements.                        |                                                                                                 |
| 32   | Click: OK to commit                                                                           |                                                                                                 |
| 33   | Go to Next Table                                                                              |                                                                                                 |

# 2.2.3 System - VoIP TAB

| Step | Action                                                                                                    | Result                                                                                                    |
|------|----------------------------------------------------------------------------------------------------|----------------------------------------------------------------------------------------------------|
| 34   | Navigate To: System (1) > IP500V2 Main in the Navigation Pane                                                                                                    |                                                                                                    |
| 35   | Select: VoIP tab                                                                                                    |                                                                                                    |
| 36   | The <b>RFC2833 Default Payload</b> field is new in IP Office release 10. The default value <b>101</b> was used.                                                                                                    | It allows the manual<br>configuration of the payload<br>type used on SIP calls that are<br>initiated by the IP Office.                                                                   |
| 37   | For <b>Codec Selection</b> : select the codecs and codec order of preference on the right, under the <b>Select</b><br>ed column. The <b>Default Codec Selection</b> area enables the codec preference order to be configured<br>on a system-wide basis. The buttons between the two lists can be used to move codecs between the<br><b>Unused</b> and <b>Selected</b> lists, and to change the order of the codecs in the <b>Selected</b> codecs list. The<br>example below shows the codecs used for IP phones (SIP and H.323), the system's default codecs<br>and order was used. | By default, all IP lines and<br>phones (SIP and H.323) will<br>use the system default codec<br>selection shown here, unless<br>configured otherwise for a<br>specific line or extension. |
| 38   | Click: OK to commit                                                                                                    |                                                                                                    |
| 39   | Procedure Completed                                                                                                    |                                                                                                    |

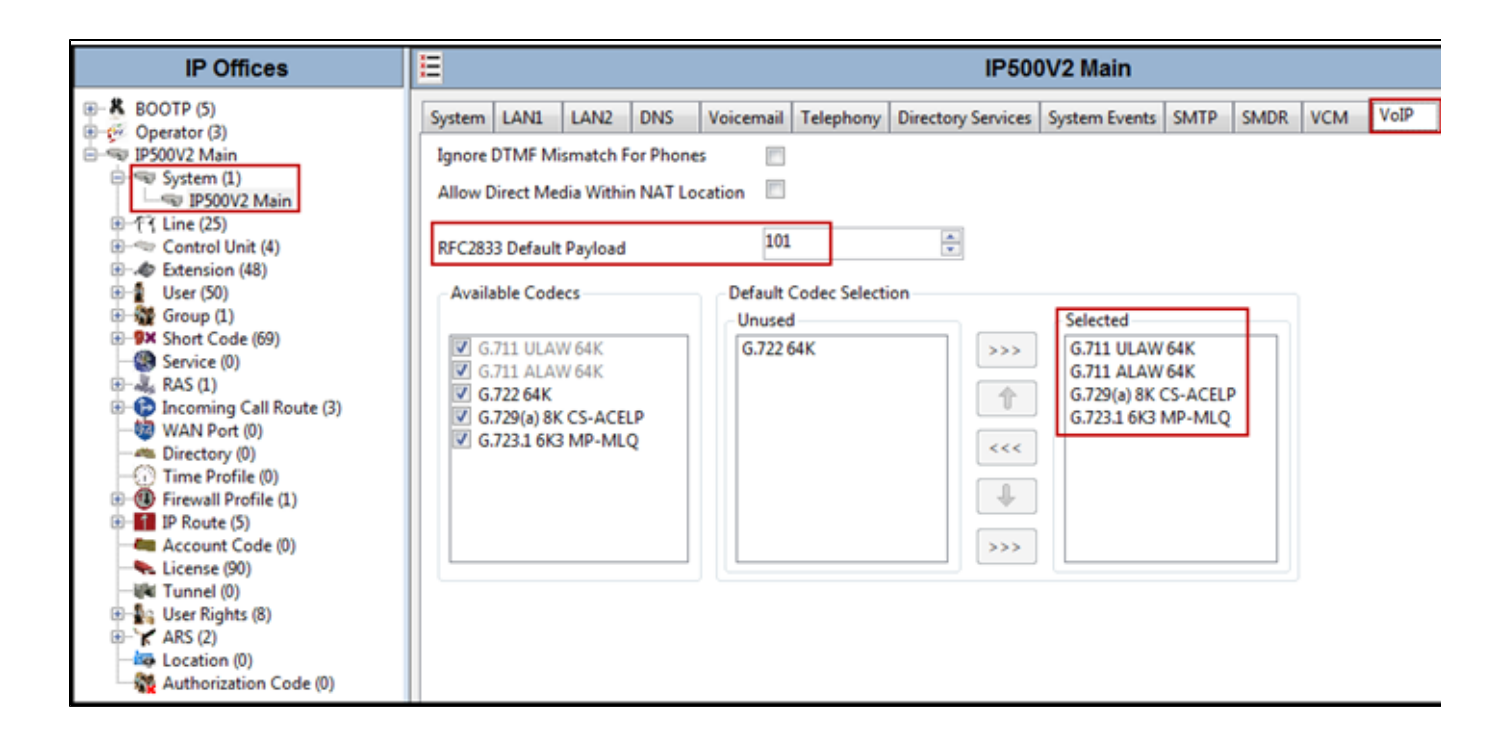

#### <note>

Note: The codec selections defined under this section (System – VoIP Tab) are the codecs selected for the IP phones/extensions. The codec selections defined under **Section 2.4.6** (SIP Line – VoIP tab) are the codecs selected for the SIP Line (Trunk).

### 2.3 IP Route

In the reference configuration, the IP Office LAN1 interface and the private interface of the Charter's Modular Access Router resided on the same IP subnet, so an IP route was not necessary. In an actual customer configuration, these two interfaces may be in different IP subnets, and in that case an IP route would have to be created to specify the IP address of the gateway or router where the IP Office needs to send the packets, in order to reach the IP subnet where the Charter Modular Access Router resides.

To create an IP route to specify the IP address of the gateway or router where the IP Office needs to send the packets in order to reach the IP subnet where the Charter's Modular Access Router resides (if located in different subnets).

| Step | Action                                                                                                    | Result |
|------|----------------------------------------------------------------------------------------------------|--------|
| 1    | In The Left Navigation Pane, Right click on IP Route > Select New                                                                                                    |        |
| 2    | Set the IP Address and IP Mask to 0.0.0.0 to make this the default route.                                                                                                    |        |
| 3    | Set <b>Gateway IP Address</b> to the IP Address of the gateway/route used to route calls to the public network (to the network where Charter's Modular Access Router resides, if located in different subnet), e.g., <b>10.64.70.1</b> . |        |
| 4    | Set Destination to LAN1 from the pull-down menu                                                                                                    |        |
| 5    | Click: OK to commit                                                                                                    |        |
| 6    | Procedure Completed                                                                                                    |        |

| IP Offices                                                                                      |                    | 0.0.0.0          |
|-------------------------------------------------------------------------------------------------|--------------------|------------------|
| BOOTP (5)                                                                                       | IP Route           |                  |
| E IP500V2 Main                                                                                  | IP Address         | 0 . 0 . 0 . 0    |
| System (1)                                                                                      | IP Mask            | 0 . 0 . 0 . 0    |
| <ul> <li>●-「子 Line (25)</li> <li>●-</li> <li>●-</li> <li>○</li> <li>Control Unit (4)</li> </ul> | Gateway IP Address | 10 . 64 . 70 . 1 |
| Extension (48)                                                                                  | Destination        | LAN1             |
| Group (1)                                                                                       | Metric             | 0                |
| Service (0)                                                                                     |                    | Proxy ARP        |
| RAS (1) Incoming Call Route (3)                                                                 |                    |                  |
| WAN Port (0)                                                                                    |                    |                  |
| Time Profile (0)                                                                                |                    |                  |
| P Route (5)                                                                                     |                    |                  |
| 172.31.21.0<br>192.168.128.0                                                                    |                    |                  |
| 192.168.99.0<br>201.163.64.14                                                                   |                    |                  |
| Account Code (0)                                                                                |                    |                  |
| - ilki Tunnel (0)                                                                               |                    |                  |
| er Rights (8)<br>er ¥ ARS (2)                                                                   |                    |                  |
| Location (0)                                                                                    |                    |                  |

### 2.4 SIP Line

A SIP Line is needed to establish the SIP connection between IP Office and the Charter SIP Trunking Service. The recommended method for configuring a SIP Line is to use the template associated with these Application Notes. The template is an .xml file that can be used by Avaya IP Office Manager to create a SIP Line. Follow the steps in Sections 2.4.1 and 2.4.2 to create the SIP Line from the template.

Some items relevant to a specific customer environment are not included in the template or may need to be updated after the SIP Line is created. Examples include the following:

- IP addresses.
- SIP trunk Registration Credentials.
- SIP URI entries.
- Setting of the Use Network Topology Info field on the Transport tab.

Therefore, it is important that the SIP Line configuration be reviewed and updated if necessary after the SIP Line is created via the template. The resulting SIP Line data can be verified against the manual configuration shown in **Section 2.4.3** to **2.4.7**.

Alternatively, a SIP Line can be created manually. To do so, right-click on Line in the Navigation pane and select New à SIP Line. Then, follow the steps outlined in Sections 2.4.3 to 2.4.7

### 2.4.1 Importing a SIP Line Template

#### <note>

Note: DevConnect generated SIP Line templates are always exported in an XML format. These XML templates do not

include sensitive customer specific information and are therefore suitable for distribution. The XML format templates can be used to create SIP trunks on both IP Office Standard Edition (500v2) and IP Office Server Edition systems. Alternatively, binary templates may be generated. However, binary templates include all the configuration parameters of the Trunk, including sensitive customer specific information. Therefore, binary templates should only be used for cloning trunks within a specific customer's environment.

| -    |                                                                                                    |                                                                                                    |
|------|----------------------------------------------------------------------------------------------------|----------------------------------------------------------------------------------------------------|
| Step | Action                                                                                                    | Results                                                                                                    |
| 1    | Copy a previously created template file to a location (e.g., C:\ <i>Temp</i> ) on the same computer where IP Office Manager is installed.<br>By default, the template file name will have the format <b><user b="" supplied<=""> <b>text&gt;.xml</b>, where the <b><user supplied="" text=""></user></b> portion is entered during template file creation.</user></b>                                                                                                    |                                                                                                    |
| 2    | <note> Note: If necessary, the <user supplied="" text=""> portion of the template file name may be modified, however the <user supplied="" text="">.xml format of the file name must be maintained. For example, an original template file Test.xml could be changed to Test1.xml. The template file name is selected in Section 5.4.2, step 1, to create a new SIP Line.</user></user></note>                                                                                                    |                                                                                                    |
| 3    | Import the template into IP Office Manager. From IP Office Manager,<br>select Tools > Import Templates in Manager.<br>File Edit View Tools Help<br>Extension Renumber<br>IP Offic<br>IP Offic<br>IP Offic<br>Operator (3)<br>IP SolV2 Main<br>IP SolV2 Main<br>IP SolV2 Main<br>IP SolV2 Main<br>IP Offic<br>IP Offic | A folder browser will open. Select the directory used to stor<br>C:Tremp).<br>Browse For Folder<br>Select a folder to import templates from -<br>ProgramData<br>Pierror SUPPORT<br>SupPORT<br>Swwork<br>Temp<br>Swwork<br>Temp<br>Support<br>Market Store<br>Market Store<br>Ma |

| 4 | In the reference configuration, template files <b>CharterIPO10.xml</b> was imported. The template files are automatically copied into the IP Office default template location, <b>C:\Program Files\Avaya\IP Office\Manager\Templates</b> . |  |
|---|----------------------------------------------------------------------------------------------------|--|
| 5 | After the import is complete, a final import status pop-up window will open stating success or failure. Click <b>OK</b> .                                                                                                    |  |
| 6 | Go To Next Table                                                                                                    |  |

### 2.4.2 Creating a SIP Trunk From An XML Template

| Step | Action                                                                                                    |                                                                                                    |                         |
|------|----------------------------------------------------------------------------------------------------|----------------------------------------------------------------------------------------------------|-------------------------|
| 7    | To create the SIP Trunk from a template,                                                                                                    | right-click on Line in the Navigation pane, and select New from Temp                                                                              | plate > Open from file. |
|      | IP Offices                                                                                                    | E                                                                                                    |                         |
|      | BOOTP (5)<br>Gerator (3)<br>Development (3)<br>Development (3) | SIP Line Transport SIP URI VoIP T38 Fax SIP Credentials :<br>Line Number 17 -<br>ITSP Domain Name<br>Local Domain Name<br>SIP<br>Ctrl+X<br>Ctul C |                         |
|      | Paste                                                                                                    | Ctrl+C<br>Ctrl+V<br>Ctrl+Del                                                                                                    |                         |
|      |                                                                                                    | Ctrl+T 0                                                                                                    |                         |
|      | Export as Templa                                                                                                    | ate Open from file                                                                                                    |                         |

| M Open                                                |                                                                  |                                     |                    |           |             |               |             |       |
|-------------------------------------------------------|------------------------------------------------------------------|-------------------------------------|--------------------|-----------|-------------|---------------|-------------|-------|
| Comput                                                | ter 🕨 Avaya eSOE (C:) 🕨 Program                                  | Files (x86) ► Avaya ► IP Office ► N | Manager 🕨 Template | 5         | 4           | 5 Search Tem  | plates      |       |
| Organize 🔻 New fol                                    | der                                                              |                                     |                    |           |             |               | 80 <b>v</b> |       |
| 🔶 Favorites                                           | Name                                                             | Date modified                       | Туре               | Size      |             |               |             |       |
| 📰 Desktop<br>👔 Downloads                              | CharterIP010.xml                                                 | 1/17/2017 7:41 AM                   | XML Document       |           | 4 KB        |               |             |       |
| Secent Places                                         |                                                                  |                                     |                    |           |             |               |             |       |
| Avava eSOE (C:)                                       |                                                                  |                                     |                    |           |             |               |             |       |
| TOSHIBA (E:)                                          |                                                                  |                                     |                    |           |             |               |             |       |
| <b>.</b>                                              |                                                                  |                                     |                    |           |             |               |             |       |
| File                                                  | name                                                             |                                     |                    |           |             | Template File | es (*.xml)  |       |
|                                                       |                                                                  |                                     |                    |           |             | Open          |             | Cance |
|                                                       |                                                                  |                                     |                    |           |             |               |             |       |
| fter the import is compl                              | lete, a final import status po                                   | p-up window will open stating       | success or failu   | ure. Clic | k <b>OK</b> |               |             | _     |
| ter the import is complete <b>Template Provision</b>  | lete, a final import status po<br>oning<br>SIP Trunk created suc | p-up window will open stating       | g success or failu | ure. Clic | k <b>OK</b> |               |             |       |
| fter the import is complete <b>Template Provision</b> | lete, a final import status po<br>oning<br>SIP Trunk created suc | p-up window will open stating       | g success or failu | ure. Clic | k <b>OK</b> |               |             |       |

#### <note>

**Note**: It is important that the SIP Line configuration be reviewed and updated if necessary after the SIP Line is created via the template. The resulting SIP Line data can be verified against the manual configuration shown in **Sections 2.4.3** to **2.4.7**.

### 2.4.3 SIP Line - SIP Line Tab

| Step | Action                                                                                                    | Results                                                                                                    |
|------|----------------------------------------------------------------------------------------------------|----------------------------------------------------------------------------------------------------|
| 11   | Click on the SIP Line tab in the Details pane                                                                               |                                                                                                    |
| 12   | Leave the ITSP Domain Name blank                                                                                            | If this field is left blank, then IP Office inserts the ITSP Proxy Address from the Transport tab as the ITSP Domain in the SIP messaging.                                                                        |
| 13   | Verify that URI Type is set to SIP                                                                                          |                                                                                                    |
| 14   | Verify that <b>In Service</b> box is checked, which is the default value                                                    | This makes the trunk available to incoming and outgoing calls.                                                                                                    |
| 15   | Verify that <b>Check OOS</b> box is checked, the default value.                                                             | IP Office will use the SIP OPTIONS method to periodically check the SIP Line.<br>The time between SIP OPTIONS sent by IP Office will use the Binding Refresh<br>Time for LAN1, as shown in <b>Section 2.2.1</b> . |
| 16   | Verify that <b>Refresh Method</b> is set to <b>Auto</b> .                                                                   |                                                                                                    |
| 17   | Verify that Timer (seconds) is set to On Demand                                                                             |                                                                                                    |
| 18   | Under Redirect and Transfer, set Incoming<br>Supervised REFER and Outgoing Supervised<br>REFER to Never (see Sections 2.1). |                                                                                                    |
| 19   | All other parameters should be set to default or according to customer requirements.                                        |                                                                                                    |
| 20   | Click OK to commit                                                                                                    |                                                                                                    |
| 21   | Go to Next Table                                                                                                    |                                                                                                    |

| IP Offices                                   | E                                 | SIP Line - Line                                 | 17                         |           |
|----------------------------------------------|-----------------------------------|-------------------------------------------------|----------------------------|-----------|
| BOOTP (5)                                    | SIP Line Transport SIP URI VoIP T | 38 Fax SIP Credentials SIP Advanced Engineering | 1                          |           |
| □ System (1)                                 | Line Number                       | 17 🔺                                            | In Service                 |           |
| IP500V2 Main                                 | ITSP Domain Name                  |                                                 | Check OOS                  |           |
| -(* Line (25)<br>- ~ 1                       | Local Domain Name                 |                                                 |                            |           |
| 2                                            | URI Type                          | SIP                                             | Session Timers             |           |
| 18                                           | Location                          | Cloud                                           | Refresh Method             | Auto      |
|                                              |                                   |                                                 | Timer (sec)                | On Demand |
|                                              |                                   |                                                 |                            |           |
| - <b>%</b> 23<br>- <b>f</b> <del>7</del> 201 | Prefix                            |                                                 |                            |           |
| -17 202                                      | National Prefix                   | 0                                               |                            |           |
| -17 203                                      | International Prefix              | 00                                              |                            |           |
| -17 205                                      | Country Code                      |                                                 | Redirect and Transfer      | _         |
| -13 207                                      | Name Priority                     | System Default 👻                                | Incoming Supervised REFER  | Never     |
| -11 208                                      | Description                       | Service Provider                                | Outgoing Supervised REFER  | Never     |
| -17 210                                      |                                   |                                                 | Send 302 Moved Temporarily |           |
| -17 212                                      |                                   |                                                 | Outgoing Blind REFER       |           |

# 2.4.4 SIP Line - Transport Tab

| Step | Action                                         | Results |
|------|------------------------------------------------|---------|
| 22   | Click on the Transport tab in the Details pane |         |

| 23 | Set the <b>ITSP Proxy Address</b> to the IP address of the inside interface (or private side) assigned to Charter's Modular Access Router. |  |
|----|----------------------------------------------------------------------------------------------------|--|
| 24 | Set the Layer 4 Protocol to UDP.                                                                                                    |  |
| 25 | Set Use Network Topology Info to LAN1 as configured in Section 2.2.                                                                        |  |
| 26 | Set the Send Port to 5060.                                                                                                    |  |
| 27 | All other parameters should be set to default or according to customer requirements.                                                       |  |
| 28 | Click OK to commit                                                                                                    |  |
| 29 | Go to Next Table                                                                                                    |  |

| IP Offices                                                                                                    | SIP Line - Line 17                                                                                                    |        |
|----------------------------------------------------------------------------------------------------|----------------------------------------------------------------------------------------------------|--------|
| B- ■ BOOTP (5)<br>Grave Operator (3)<br>Grave IP500V2 Main<br>Grave System (1)<br>Grave IP500V2 Main<br>Dr 13 Line (25) | SIP Line         Transport         SIP URI         VoIP         T38 Fax         SIP Credentials         SIP Advanced         Engineering           ITSP Proxy Address         10.64.70.54         Interview         Interview |        |
|                                                                                                    | Layer 4 Protocol     UDP     Send Port     5060       Use Network Topology Info     LAN 1     Listen Port     5060                                                                                                    | *<br>* |
|                                                                                                    | Explicit DNS Server(s)         0         0         0         0         0         0         0         0         0         0         0         0         0         0         0         0         0         0         0         0         0         0         0         0         0         0         0         0         0         0         0         0         0         0         0         0         0         0         0         0         0         0         0         0         0         0         0         0         0         0         0         0         0         0         0         0         0         0         0         0         0         0         0         0         0         0         0         0         0         0         0         0         0         0         0         0         0         0         0         0         0         0         0         0         0         0         0         0         0         0         0         0         0         0         0         0         0         0         0         0         0         0         0         0         0                                                                                                    |        |
|                                                                                                    | Separate Registrar                                                                                                    |        |

### 2.4.5 SIP Line - SIP URI Tab

A SIP URI entry needs to be created to match each incoming number that IP Office will accept on this line.

| Step | Action                                                                                                    | Results                                                                             |
|------|----------------------------------------------------------------------------------------------------|-------------------------------------------------------------------------------------|
| 30   | In the SIP URI Tab click Add                                                                                        | The New Channel area will appear at the bottom of the pane.                         |
| 31   | To edit an existing entry, click an entry in the list at the top, and click the <b>Edit</b> button.                 |                                                                                     |
| 32   | Set Local URI, Contact, Display Name to Use Internal Data.                                                          |                                                                                     |
| 33   | Set Identity under Identity to Auto.                                                                                |                                                                                     |
| 34   | Set Header under Identity to P Asserted ID                                                                          |                                                                                     |
| 35   | Set Send Caller ID under Forwarding and Twinning to Diversi on Header.                                              |                                                                                     |
| 36   | Set Diversion Header to Auto.                                                                                       |                                                                                     |
| 37   | Associate this line with an incoming line group by entering a line group number in the <b>Incoming Group</b> field. | This line group number will be used in defining incoming call routes for this line. |

| 38 | Associate the line to an outgoing line group using the <b>Outgoing Group</b> field.                          | <ul><li>The outgoing line group number is used in defining short codes for routing outbound traffic to this line.</li><li>For the compliance test, a new incoming and outgoing group <b>17</b> was defined that only contains this line (line 17).</li></ul> |
|----|----------------------------------------------------------------------------------------------------|----------------------------------------------------------------------------------------------------|
| 39 | Set <b>Max Sessions</b> to the number of simultaneous SIP calls that are allowed using this SIP URI pattern. |                                                                                                    |
| 40 | Click OK to commit                                                                                           |                                                                                                    |
| 41 | Click <b>OK</b> to commit again                                                                              |                                                                                                    |
| 42 | Go to Next Table                                                                                             |                                                                                                    |

## 2.4.6 SIP Line -VoIP Tab

| Step | Action                                                                                                    | Results                                                                                                    |
|------|----------------------------------------------------------------------------------------------------|----------------------------------------------------------------------------------------------------|
| 43   | Select the VoIP tab to set the Voice over Internet Protocol Parameters of the SIP Line                                                                                                    | The <b>New Channel</b> area will appear at the bottom of the pane.                                                                                               |
| 44   | In the sample configuration, the <b>Codec Selection</b> was configured using the <b>Custom</b> option , allowing an explicit order of codecs to be specified for the SIP Line. The buttons allow setting the specific order of preference for the codecs to be used on the SIP Line, as shown. Charter only supports codec G.711ULAW for audio. |                                                                                                    |
| 45   | Select G.711 for Fax Transport Support (Refer to Section 2.1).                                                                                                    |                                                                                                    |
| 46   | Set the DTMF Support field to RFC2833.                                                                                                    | This directs Avaya IP Office to send<br>DTMF tones using RTP events<br>messages as defined in RFC2833.                                                           |
| 47   | Check the <b>Re-invite Supported</b> box                                                                                                    | Allow for codec re-negotiation in cases<br>where the target of an incoming call or<br>transfer does not support the codec<br>originally negotiated on the trunk. |
| 48   | Check the PRACK/100rel Supported box                                                                                                    | Advertise the support for reliable provisional responses and Early Media to Charter.                                                                             |
| 49   | Set Diversion Header to Auto.                                                                                                    |                                                                                                    |
| 50   | Default values may be used for all other parameters.                                                                                                    |                                                                                                    |
| 51   | Click OK to commit                                                                                                    |                                                                                                    |
| 52   | Go to Next Table                                                                                                    |                                                                                                    |

| IP Offices                                                                                                    | E                                     |                                                                                     | SIP Line - Line 17                 |                                                                                                    |
|----------------------------------------------------------------------------------------------------|---------------------------------------|-------------------------------------------------------------------------------------|------------------------------------|----------------------------------------------------------------------------------------------------|
| ■       ♣       BOOTP (5)         ■       ⊕       Operator (3)         ■       ■       IP500V2 Main         ●       ■       IP500V2 Main         ●       ●       IP500V2 Main         ●       1       1         ●       1       1         ●       1       1         ●       1       1         ●       1       1         ●       1       1         ●       1       1         ●       1       1         ●       1       1         ●       1       1         ●       1       1         ●       1       1         ●       1       1         ●       1       1         ●       1       1         ●       1       1         ●       1       1         ●       1       1         ●       1       1         ●       1       1         ●       1       1         ●       1       1         ●       1       1         ●< | SIP Line Transport SIP L              | Unused<br>G.711 ALAW 64K<br>G.722 64K<br>G.729(a) 8K CS-ACELP<br>G.723.1 6K3 MP-MLQ | Selected<br>G.711 ULAW 64K<br>C<<< | <ul> <li>VoIP Silence Suppression</li> <li>Local Hold Music</li> <li>Re-invite Supported</li> <li>Codec Lockdown</li> <li>Allow Direct Media Path</li> <li>Force direct media with phones</li> <li>PRACK/100rel Supported</li> <li>G.711 Fax ECAN</li> </ul> |
| -13 207<br>-13 207<br>-13 208<br>-13 209                                                                                                    | Fax Transport Support<br>DTMF Support | G.711<br>RFC2833                                                                    |                                    | •                                                                                                    |
| -13 210                                                                                                    | Media Security                        | Disabled                                                                            | •                                  |                                                                                                    |

#### <note>

**Note:** The codec selections defined under this section (SIP Line – VoIP tab) are the codecs selected for the SIP Line (Trunk). The codec selections defined under Section 2.2.3 (System – VoIP tab) are the codecs selected for the IP phones/extension (H.323 and SIP).

### 2.4.7 SIP Line - SIP Advanced Tab

| Step | Action                                                                                                    | Results                                                                                                    |
|------|----------------------------------------------------------------------------------------------------|----------------------------------------------------------------------------------------------------|
| 53   | Select the <b>SIP</b><br><b>Advanced tab</b> to<br>configure IP Office to<br>use the PAI header for<br>privacy calls | For outbound calls with privacy enabled, Avaya IP Office will replace the calling party number in the From and Contact headers of the SIP INVITE message with "anonymous". IP Office can be configured to use the P-Preferred-Identity (PPI) or P-Asserted-Identity (PAI) header to pass the actual calling party information for authentication and billing purposes. By default, IP Office will use the PPI header for privacy. |
| 54   | Verify the <b>Call</b><br><b>Routing Method</b> is<br>set to <b>Request URI</b> .                                    |                                                                                                    |
| 55   | Check the box for <b>Use</b><br><b>PAI for Privacy</b> .                                                             |                                                                                                    |
| 56   | Default values may be used for all other parameters.                                                                 |                                                                                                    |
| 57   | Click OK to commit                                                                                                   |                                                                                                    |
| 58   | Procedure Completed                                                                                                  |                                                                                                    |

| IP Offices                                                                                                    | E                                                                                                    | SIP Line - Line 17                               |                                                                                                    |                                                                         |
|----------------------------------------------------------------------------------------------------|----------------------------------------------------------------------------------------------------|--------------------------------------------------|----------------------------------------------------------------------------------------------------|-------------------------------------------------------------------------|
| BOOTP (5)                                                                                                    | SIP Line Transport SIP URI VoIP                                                                                                    | T38 Fax SIP Credentials SIP Advanced Engineering |                                                                                                    |                                                                         |
| ⊕ ⊕ Operator (3) ⊕ IP500V2 Main ⊕ System (1) ↓ IP500V2 Main ⊕ 19500V2 Main ⊕ 19500V2 Main ⊕ 11 ↓ 1 ↓ 20 ↓ 1 ↓ 21 ↓ 19 ↓ 20 ↓ 21 ↓ 22 ↓ 23 ↓ 17 ↓ 20 ↓ 21 ↓ 22 ↓ 23 ↓ 17 ↓ 20 ↓ 19 ↓ 20 ↓ 19 ↓ 20 ↓ 19 ↓ 20 ↓ 19 ↓ 20 ↓ 17 ↓ 20 ↓ 17 ↓ 20 ↓ 17 ↓ 20 ↓ 17 ↓ 20 ↓ 17 ↓ 20 ↓ 17 ↓ 20 ↓ 17 ↓ 20 ↓ 17 ↓ 20 ↓ 17 ↓ 20 ↓ 17 ↓ 20 ↓ 17 ↓ 20 ↓ 17 ↓ 20 ↓ 17 ↓ 20 ↓ 17 ↓ 20 ↓ 17 ↓ 20 ↓ 17 ↓ 20 ↓ 17 ↓ 20 ↓ 17 ↓ 20 ↓ 17 ↓ 20 ↓ 17 ↓ 20 ↓ 17 ↓ 20 ↓ 17 ↓ 20 ↓ 17 ↓ 20 ↓ 17 ↓ 20 ↓ 17 ↓ 20 ↓ 17 ↓ 20 ↓ 17 ↓ 20 ↓ 17 ↓ 21 ↓ 17 ↓ 21 ↓ 17 ↓ 21 ↓ 17 ↓ 21 ↓ 17 ↓ 21 ↓ 17 ↓ 21 ↓ 17 ↓ 21 ↓ 17 ↓ 21 ↓ 17 ↓ 21 ↓ 17 ↓ 21 ↓ 17 ↓ 21 ↓ 17 ↓ 21 ↓ 17 ↓ 21 ↓ 17 ↓ 21 ↓ 17 ↓ 21 ↓ 17 ↓ 21 ↓ 17 ↓ 21 ↓ 17 ↓ 21 ↓ 17 ↓ 21 ↓ 17 ↓ 21 ↓ 17 ↓ 21 ↓ 21 ↓ 17 ↓ 21 ↓ 21 ↓ 21 ↓ 21 ↓ 21 ↓ 21 ↓ 21 ↓ 21 ↓ 21 ↓ 21 ↓ 21 ↓ 21 ↓ 21 ↓ 21 ↓ 21 ↓ 21 ↓ 21 ↓ 21 ↓ 21 ↓ 21 ↓ 21 ↓ 21 ↓ 21 ↓ 21 ↓ 21 ↓ 21 ↓ 21 ↓ 21 ↓ 21 ↓ 21 ↓ 21 ↓ 21 ↓ 21 ↓ 21 ↓ 21 ↓ 21 ↓ 21 | Addressing<br>Association Method<br>Call Routing Method<br>Suppress DNS SRV Lookups<br>Identity<br>Use "phone-context"<br>Add user=phone<br>Use + for International                                           | By Source IP address                             | Media<br>Allow Empty INVITE<br>Send Empty re-INVITE<br>Allow To Tag Change<br>P-Early-Media Support<br>Send SilenceSupp=Off<br>Force Early Direct Media<br>Media Connection<br>Preservation<br>Indicate HOLD                                                    | None<br>Disabled                                                        |
|                                                                                                    | Use PAI for Privacy<br>Use Domain for PAI<br>Swap From and PAI/Diversion<br>Caller ID from From header<br>Send From In Clear<br>Cache Auth Credentials<br>User-Agent and Server Headers<br>Send Location Info | V<br>V<br>Never                                  | Call Control<br>Call Initiation Timeout (s)<br>Call Queuing Timeout (mins)<br>Service Busy Response<br>on No User Responding Send<br>Action on CAC Location Limit<br>Suppress Q.850 Reason<br>Header<br>Emulate NOTIFY for REFER<br>No REFER if using Diversion | 4 -<br>5 -<br>486 - Busy Here<br>408-Request Timeout<br>Allow Voicemail |

# 2.5 Extension

In this section, an example of an Avaya IP Office Extension will be illustrated. In the interest of brevity, not all users and extensions will be presented, since the configuration can be easily extrapolated to other users and extensions.

| Step | Action                          | Results |
|------|---------------------------------|---------|
| 1    | Right click on Extension        |         |
| 2    | Select New > Select H323 or SIP |         |
| 3    | Select the Extension Tab        |         |
| 4    | Go to Next Table                |         |

Following is an example of extension 1502; this extension corresponds to an H.323 extension:

| IP Offices                     | E                         | H.323 Extension: 8012 1502 |
|--------------------------------|---------------------------|----------------------------|
| IP500V2 Main                   | Extension VoIP            |                            |
| ⊕-~~ Control Unit (4)          | Extension ID              | 8012                       |
|                                | Base Extension            | 1502                       |
| 40 102 1102<br>40 103 1103     | Phone Password            |                            |
| 40 104 1104<br>40 105 1105     | Confirm Phone Password    |                            |
| - 40 106 1106<br>- 40 107 1107 | Caller Display Type       | On 👻                       |
| - 40 108 1108                  | Reset Volume After Calls  |                            |
| - 40 110 1110<br>- 40 110 1110 | Device Type               | Avaya 9641                 |
| -\$ 112 1112                   | Location                  | Automatic                  |
|                                | Fallback As Remote Worker | Auto 🗸                     |
| - 116 1116                     | Module                    | 0                          |
|                                | Port                      | 0                          |
| - 40 26 1504<br>- 40 27 1505   | Disable Speakerphone      |                            |

| Step | Action                                | Results                                                                                                    |
|------|---------------------------------------|----------------------------------------------------------------------------------------------------|
| 5    | Select the V<br>OIP tab               |                                                                                                    |
| 6    | Use default<br>values on V<br>oIP tab | By default, all IP phones (SIP and H.323) will use the system default codec selection configured under the System VoIP tab (Section 2.2.3), unless configured otherwise for a specific extension by selecting Custom under Codec Selection o n the screenshot shown below. |
| 7    | Procedure<br>Completed                |                                                                                                    |

The example below shows the codecs used for IP phones (SIP and H.323).

| IP Offices       | E                      | H.323 E                   | xtension: 8012 1502  |                            |
|------------------|------------------------|---------------------------|----------------------|----------------------------|
| IP500V2 Main     | Extension VolP         |                           |                      |                            |
| Control Unit (4) | IP Address             | 0 . 0 . 0 . 0             |                      | VoIP Silence Suppression   |
| Extension (48)   |                        |                           |                      | Enable Faststart for       |
| - 102 1102       | MAC Address            | 00 00 00 00 00 00         |                      | non-Avaya IP phones        |
| - 4 103 1103     |                        |                           |                      | Out Of Band DTME           |
| - 40 104 1104    | Codec Selection        | System Default            | •                    |                            |
| - 105 1105       |                        | Unused                    | Selected             | Local Tones                |
|                  |                        | G.722 64K                 | G.711 ULAW 64K       | III Allow Direct Made Dath |
|                  |                        |                           | G.711 ALAW 64K       | Allow Direct Media Path    |
| - 40 100 1100    |                        |                           | G.729(a) 8K CS-ACELP |                            |
| - 110 1110       |                        | T                         | G.723.1 6K3 MP-MLQ   |                            |
| @ 111 1111       |                        |                           |                      |                            |
| - 40 112 1112    |                        | <<<                       |                      |                            |
| 40 113 1113      |                        |                           |                      |                            |
| - 40 114 1114    |                        |                           |                      |                            |
| - 4 115 1115     |                        |                           |                      |                            |
| - 4 116 1116     |                        |                           |                      |                            |
| 8008 1 501       |                        |                           |                      |                            |
| 8012 1502        |                        |                           |                      |                            |
| -40 23 1303      | Reserve License        | None                      | -                    |                            |
| -40 27 1505      | TOMANDA                | D.C. H                    |                      |                            |
| - 40 28 1506     | TDM->IP Gain           | Default                   | •                    |                            |
| - 4 29 1507      | IP->TDM Gain           | Default                   | •                    |                            |
| - 40 30 1508     |                        |                           |                      |                            |
| - 40 31 1509     | Supplementary Services | None                      | •                    |                            |
| - 4 32 1510      |                        |                           |                      |                            |
| - 8009 1540      | Media Security         | Same as System (Disabled) | •                    |                            |
| - 💊 8011 1541    |                        |                           |                      |                            |

# 2.6 Users

Configure the SIP parameters for each user that will be placing and receiving calls via the SIP line defined in Section 2.4.

| Step | Action                                                              | Results |
|------|---------------------------------------------------------------------|---------|
| 1    | Navigate to User in the left Navigation pane                        |         |
| 2    | Select the name of the user to be modified in the center Group pane |         |
| 3    | Go to Next Table                                                    |         |

In the example below, the name of the user is "H323 Ext 1502":

| IP Offices                               | E                            | H323 ext 1502: 1502                                                                     |
|------------------------------------------|------------------------------|-----------------------------------------------------------------------------------------|
| 1115 Extn1115                            | User Voicemail DND Shor      | rt Codes Source Numbers Telephony Forwarding Dial In Voice Recording Button Programming |
| 1110 Extn1110                            |                              |                                                                                         |
| 1504 Exten1504                           | Name                         | H323 ext 1502                                                                           |
| -1505 Extn1505                           | Password                     |                                                                                         |
| -1506 Extn1506                           | Passifold                    |                                                                                         |
| 1507 Extn1507                            | Confirm Password             | ••••                                                                                    |
| 1508 Extn1508                            |                              |                                                                                         |
| 1509 Extn1509                            | Unique Identity              |                                                                                         |
| 1510 Extn1510                            | Conference PIN               |                                                                                         |
| 1596 Extn1596                            | Conference Part              |                                                                                         |
| 1597 Extn1597                            | Confirm Audio Conference PIN |                                                                                         |
| 1598 Extn1598                            |                              |                                                                                         |
| 1599 Extn1599                            | Account Status               | Enabled                                                                                 |
| 1600 Extn1600                            | Eull Name                    |                                                                                         |
| 1601 Extn1601                            | Full Name                    |                                                                                         |
| 1603 Extn1603                            | Extension                    | 1502                                                                                    |
|                                          | Email Address                |                                                                                         |
| - 1541 H323 ext1541                      | Locale                       | ▼                                                                                       |
| -1501 IP H323 9640                       | Drivity                      | ¢ _                                                                                     |
| - 1552 Rem W SIP 1552                    | Phoney                       | · ·                                                                                     |
| -1570 sip1570                            | System Phone Rights          | None                                                                                    |
| -1571 sip1571                            |                              |                                                                                         |
| -1572 sip1572                            | Profile                      | Rasic User                                                                              |
| - 1575 sip1575<br>- 1576 sip1576         | - Come                       | Recentionist                                                                            |
| 1580 sip1580                             |                              | Enable Softshope                                                                        |
| 1595 Soft H323 1595                      |                              | Enable one-X Portal Services                                                            |
| 1557 WebRTC1557                          |                              | Enable one X TeleCommuter                                                               |
| B- Group (1)                             |                              | Enable Remote Worker                                                                    |
| Short Code (69)     Service (0)          |                              |                                                                                         |
| ⊕-4, RAS (1)                             |                              |                                                                                         |
| Incoming Call Route (3)     WAN Port (0) |                              | Enable Mobile VoIP Client                                                               |
| Directory (0)                            |                              | Send Mobility Email                                                                     |
| Time Profile (0)     Frewall Profile (1) |                              | Web Collaboration                                                                       |
| IP Route (5)     Account Code (0)        |                              | Exclude From Directory                                                                  |
| License (90)                             |                              |                                                                                         |
| User Rights (8)                          | Device Type                  | Avaya 9641                                                                              |
| ⊕- ¥ ARS (2)                             |                              |                                                                                         |
| Authorization Code (0)                   |                              |                                                                                         |

### In the example below, the name of the user is "Soft SIP 1550".

| Step | Action                                                                          | Results |
|------|---------------------------------------------------------------------------------|---------|
| 4    | This is an Avaya IP Office Softphone user, set the Profile to <b>Power User</b> |         |
| 5    | Ceck Enable Softphone                                                           |         |
| 6    | Go to Next Table                                                                |         |

| IP Offices                        |    | Ξ           |           |         |       |            |                 | Sof          | t SIP 1550 | : 1550  |                 |       |                |
|-----------------------------------|----|-------------|-----------|---------|-------|------------|-----------------|--------------|------------|---------|-----------------|-------|----------------|
| 1115 Extn1115                     | ^  | User Vo     | icemail   | DND     | Short | Codes      | Source Numbe    | rs Telephony | Forwarding | Dial In | Voice Recording | Butto | on Programming |
| 1503 Extn1503analog               |    | Name        |           |         |       | Soft SIP 1 | 550             |              |            |         |                 |       |                |
| 1504 Extn1504                     |    |             |           |         |       |            |                 |              |            |         |                 |       |                |
| 1505 Extn1505                     |    | Password    |           |         |       | ••••       |                 |              |            |         |                 |       | 8              |
| 1507 Extn1507                     |    | Confirm Pa  | assword   |         |       | ••••       |                 |              |            |         |                 |       |                |
| 1508 Extn1508                     |    | Unique Ide  | untitu    |         |       |            |                 |              |            |         |                 |       |                |
| 1509 Extn1509                     |    | Onique tue  | anny      |         |       |            |                 |              |            |         |                 |       |                |
| 1596 Extn1596                     |    | Conference  | e PIN     |         |       |            |                 |              |            |         |                 |       |                |
| 1597 Extn1597                     |    | Confirm A   | udio Con  | ference | PIN   |            |                 |              |            |         |                 |       |                |
| 1598 Extn1598                     |    |             |           |         |       |            |                 |              |            |         |                 |       | 1              |
| 1599 Extn1599                     |    | Account St  | tatus     |         |       | Enabled    |                 |              |            |         |                 | •     | J              |
| -1601 Extn1601                    |    | Full Name   |           |         |       |            |                 |              |            |         |                 |       |                |
| 1602 Extn1602                     |    | Extension   |           |         |       | 1550       |                 |              |            |         |                 |       |                |
| 1502 H323 ext 1502                |    | Exection    |           |         |       |            |                 |              |            |         |                 |       |                |
| 1542 H323 ext 1542                |    | Email Addr  | ress      |         |       |            |                 |              |            |         |                 |       |                |
| - 1541 H323 ext1541               |    | Locale      |           |         |       | [          |                 |              |            |         |                 | -     | ]              |
| 1540 IP H323 1540                 |    | D. J. J. J. |           |         |       |            |                 |              |            | _       |                 |       | ,              |
| - 1552 Rem W SIP 1552             |    | Priority    |           |         |       | 2          |                 |              |            |         |                 | •     | J              |
| 1570 sip1570                      |    | System Pho  | one Right | ts      |       | None       |                 |              |            |         |                 | •     |                |
| 1571 sip1571                      |    |             |           |         |       |            |                 |              |            |         |                 | _     |                |
| 1572 sip1572                      |    | Profile     |           |         |       | Power U    | ser             |              |            |         |                 | •     |                |
|                                   |    |             |           |         |       | Recep      | tionist         |              |            |         |                 |       |                |
| 1580 sip1580                      |    |             |           |         | Г     | Enabl      | e Softnhone     |              |            |         |                 |       |                |
| 1595 Soft H323 1595               |    |             |           |         | L     | E Crabi    | C Sonphone      |              |            |         |                 |       |                |
| -1557 WebRTC1557                  |    |             |           |         |       | Enabl      | e one-X Portal  | Services     |            |         |                 |       |                |
| 1558 WebRTC1558                   |    |             |           |         |       | Enabl      | e one-X TeleCo  | mmuter       |            |         |                 |       |                |
| B Short Code (69)                 |    |             |           |         |       | Enabl      | e Remote Work   | er           |            |         |                 |       |                |
| Service (0)                       | ш  |             |           |         |       | Enabl      | e Communicat    | or           |            |         |                 |       |                |
| Incoming Call Route (3)           | ш  |             |           |         |       | Enabl      | e Mobile VoIP ( | Client       |            |         |                 |       |                |
| WAN Port (0)                      |    |             |           |         |       | Send       | Mobility Email  |              |            |         |                 |       |                |
| Time Profile (0)                  |    |             |           |         |       | Web (      | Collaboration   |              |            |         |                 |       |                |
| Firewall Profile (1)              |    |             |           |         |       |            |                 |              |            |         |                 |       |                |
| IP Route (5)     Account Code (0) |    |             |           |         |       | Exclus     | de From Directo | ory          |            |         |                 |       |                |
| License (90)                      |    |             |           |         |       |            |                 | -            |            |         |                 |       |                |
| - Will Tunnel (0)                 |    | Device Two  | e         |         | -     | Unknow     | n SIP device    |              |            |         |                 |       |                |
| User Rights (8)                   |    | Cence typ   |           | _ ⊲     |       | - Introw   | and active      |              |            |         |                 |       |                |
|                                   | 11 |             |           |         |       |            |                 |              |            |         |                 |       |                |
| Authorization Code (0)            |    |             |           |         |       |            |                 |              |            |         |                 |       |                |

| Step | Action                       | Results                                                                                                    |
|------|------------------------------|----------------------------------------------------------------------------------------------------|
| 7    | Select the Voic<br>email Tab | The screen shows the <b>Voicemail</b> tab for the user with extension 1502. Voicemail password can be configured using the <b>Voicemail Code</b> and <b>Confirm Voicemail Code</b> parameters. |
|      |                              | In the verification of these Application Notes, incoming calls from Charter to this user were redirected to Voicemail Pro after no answer. Voicemail messages were recorded and retrieved      |
|      |                              | successfully. Voice mail navigation and retrieval were performed locally and from PSTN telephones to test DTMF using RFC 2833.                                                                 |
| 8    | Go to Next<br>Table          |                                                                                                    |

| IP Offices                                | H                           |                      | H323 e      | ext 1502: '  | 1502        |                |                    |
|-------------------------------------------|-----------------------------|----------------------|-------------|--------------|-------------|----------------|--------------------|
| 1115 Extn1115                             | User Voicemail DND Short    | Codes Source Numbers | Telephony F | Forwarding D | Dial In Voi | ice Recording  | Button Programming |
|                                           | Voicemail Code              |                      |             |              | Vo          | oicemail On    |                    |
| 1505 Extn1505                             | Confirm Voicemail Code      |                      |             |              | E Ve        | oicemail Help  |                    |
| 1506 Extn1506                             | Voicemail Email             |                      |             |              | 📃 Vo        | oicemail Ringb | ack                |
| 1508 Extn1508                             |                             |                      |             |              | 🗌 Vo        | oicemail Email | Reading            |
| 1510 Extn1510                             |                             |                      |             |              | 🗐 UI        | MS Web Servic  | es                 |
| -1596 Extn1596                            |                             |                      |             |              |             |                |                    |
| 1597 Extn1597                             |                             |                      |             |              |             |                |                    |
| 1599 Extn1599                             | - Voicemail Email           |                      |             |              |             |                |                    |
| 1600 Extn1600                             | Contraction of Contraction  | Alert                |             |              |             |                |                    |
| 1601 Extn1601                             | Copy Porward                | Alert                |             |              |             |                |                    |
| 1603 Extn1603                             | DTMF Breakout               |                      |             |              |             |                |                    |
| -1502 H323 ext 1502<br>1542 H323 ext 1542 | Reception/Breakout (DTMF 0) | System Default ()    |             |              | •           |                |                    |
| - 1541 H323 ext1541                       | 0                           |                      |             |              |             |                |                    |
| - 1540 IP H323 1540                       | Breakout (DTMF 2)           | System Default ()    |             |              | -           |                |                    |
| -1552 Rem_W SIP 1552                      | 1                           |                      |             |              |             |                |                    |
|                                           | Breakout (DTMF 3)           | System Default ()    |             |              | -           |                |                    |
| -1572 sip1572                             |                             | -,                   |             |              |             |                |                    |
| -1575 sip1575                             |                             |                      |             |              |             |                |                    |

| Step | Action                                                                                        | Results |
|------|-----------------------------------------------------------------------------------------------|---------|
| 9    | Select the Mobility tab                                                                       |         |
| 10   | Check Mobility Features box                                                                   |         |
| 11   | Check Mobile Twinning box                                                                     |         |
| 12   | Configure Twinned Mobile Number field with the number to dial to reach the twinned telephone, |         |
|      | including the dial access code "9", in this case 917864571234.                                |         |
| 13   | Other options can be set according to customer requirements                                   |         |
| 14   | Go to next Table                                                                              |         |

| IP Offices                                                                                                    | Z                       |                                                                                    |                                                   | H32              | 23 ext 1 | 502: 1502*       |               |     |
|----------------------------------------------------------------------------------------------------|-------------------------|------------------------------------------------------------------------------------|---------------------------------------------------|------------------|----------|------------------|---------------|-----|
| 1115 Extn1115<br>1116 Extn1116                                                                                                  | Dial In                 | Voice Recording                                                                    | Button Programming                                | Menu Programming | Mobility | Group Membership | Announcements | SIP |
| 1503 Extn1503analog     1504 Extn1504     1505 Extn1505     1506 Extn1506     1507 Extn1507     1508 Extn1508     1509 Extn1508 | Twinr<br>Maxin          | ernal Twinning<br>ned Handset<br>num Number of Ca<br>vin Bridge Appearar           | <none><br/>1<br/>nces</none>                      |                  |          |                  |               | ¥   |
| 1510 Extn1510<br>1596 Extn1596<br>1597 Extn1597<br>1598 Extn1598<br>1599 Extn1599                                               | Tw<br>Tw                | vin Coverage Appea<br>vin Line Appearance<br>bility Features                       | srances<br>IS                                     | ]                |          |                  |               |     |
| 1600 Extn1600<br>1601 Extn1601<br>1602 Extn1602<br>1603 Extn1603                                                                | ₩ Me<br>Tv<br>(ii<br>Tv | obile Twinning<br>winned Mobile Nun<br>ncluding dial access<br>winning Time Profil | nber<br>s code) 91786457123                       | 4                |          |                  |               | -   |
| 1502 H323 ext 1502<br>1542 H323 ext 1542<br>1541 H323 ext 1542<br>1541 H323 ext 1541<br>1540 IP H323 1540                       | M                       | lobile Dial Delay (se<br>lobile Answer Guard                                       | c) 2<br>d (sec) 0 *                               |                  |          |                  |               |     |
| - 1501 IP H323 9640<br>- 1552 Rem_W SIP 1552<br>- 1570 sip1570<br>- 1571 sip1571                                                |                         | Hunt group calls of<br>Forwarded calls el                                          | ligible for mobile twir<br>igible for mobile twin | ning             |          |                  |               |     |
| - 1572 sip1572<br>- 1575 sip1575<br>- 1576 sip1576<br>- 1580 sip1580                                                            | in on                   | e-X Mobile Client                                                                  |                                                   |                  |          |                  |               |     |
| 1550 Soft SIP 1550                                                                                                    | M 1                     | obile Callback                                                                     |                                                   |                  |          |                  |               |     |

| Step | Action                                                                | Results                                                                                             |
|------|-----------------------------------------------------------------------|----------------------------------------------------------------------------------------------------|
| 15   | Select the Button Programming tab on the user                         |                                                                                                    |
| 16   | select the <b>button to program</b> to turn Mobil Twinning on and off |                                                                                                    |
| 17   | Click on Edit > Emulation > Twinning                                  | In the sample below, button <b>4</b> was programmed to turn Mobil Twinning on and off on user 1502. |
| 18   | Go to next Table                                                      |                                                                                                    |

| IP Offices                     |   | i. | 2       |     |              |                    |     |         | H32    | 23 ext 1 | 502: 1502*       |
|--------------------------------|---|----|---------|-----|--------------|--------------------|-----|---------|--------|----------|------------------|
| 1115 Extn1115<br>1116 Extn1116 | ^ | ſ  | Dial In | Voi | ce Recording | Button Programming | Men | u Progr | amming | Mobility | Group Membership |
| 1503 Extn1503analog            |   |    | Button  |     | Label        | Action             |     | Action  | n Data |          |                  |
| 1504 Extn1504                  |   |    | 1       |     |              | Appearance         |     | a=      |        |          |                  |
|                                |   |    | 2       |     |              | Appearance         |     | b=      |        |          |                  |
|                                |   |    | 3       |     |              | Appearance         |     | c=      |        |          |                  |
| 1508 Extn1508                  |   |    | 4       |     |              | Twinning           |     |         |        |          |                  |
| 1509 Extn1509                  |   |    | 5       |     |              |                    |     |         |        |          |                  |
| 1510 Extn1510                  |   |    | 6       |     |              |                    |     |         |        |          |                  |
| 1597 Extn1597                  |   |    | 7       |     |              |                    |     |         |        |          |                  |
|                                |   |    | 8       |     |              |                    |     |         |        |          |                  |
|                                |   |    | 9       |     |              |                    |     |         |        |          |                  |
| 1600 Extn1600                  |   |    | 10      |     |              |                    |     |         |        |          |                  |
| 1601 Extn1601                  |   |    | 11      |     |              |                    |     |         |        |          |                  |
| 1602 Extn1002                  |   |    | 12      |     |              |                    |     |         |        |          |                  |
| 1502 H323 ext 1502             |   |    | 13      |     |              |                    |     |         |        |          |                  |
| 1542 H323 ext 1542             |   |    | 14      |     |              |                    |     |         |        |          |                  |
|                                |   |    | 15      |     |              |                    |     |         |        |          |                  |

| Step | Action                                                                                                    | Results                                                                                                    |
|------|----------------------------------------------------------------------------------------------------|----------------------------------------------------------------------------------------------------|
| 19   | Select <b>SIP</b> tab                                                                                                    | the values entered for the <b>SIP Name</b> and <b>Contact</b> fields are used as<br>the user part of the SIP URI in the "From" and "Contact" headers for<br>outgoing SIP trunk calls.<br>In addition, these settings are used to match against the SIP URI of<br>incoming calls without having to enter this number as an explicit SIP<br>URI for the SIP line ( <b>Section 2.4</b> ) |
| 20   | The <b>SIP Name</b> and <b>Contact</b> are set to one of the DID numbers assigned to the enterprise by Charter.                                                           | In the example, DID number 3031231273 was used.                                                                                                    |
| 21   | The <b>SIP Display Name (Alias)</b> parameter can optionally be configured with a descriptive name.                                                                       |                                                                                                    |
| 22   | If all calls involving this user should be considered private, then<br>the <b>Anonymous</b> box may be checked to withhold the Caller ID<br>information from the network. |                                                                                                    |
| 23   | Procedure Completed                                                                                                    |                                                                                                    |

| IP Offices                     | H323 ext 1502: 1502*                                                                                                    |
|--------------------------------|----------------------------------------------------------------------------------------------------|
| 1115 Extn1115<br>1116 Extn1116 | Dial In Voice Recording Button Programming Menu Programming Mobility Group Membership Announcements SIP Personal Directory |
|                                | SIP Name 3031231273                                                                                                    |
| 1505 Extn1505                  | SIP Display Name (Alias) H323 ext 1502                                                                                     |
| -1507 Extn1507                 | Contact 3031231273                                                                                                    |
|                                |                                                                                                    |
| 1510 Extn1510<br>1596 Extn1596 | Anonymous                                                                                                    |
| 1597 Extn1597                  |                                                                                                    |
| 1598 Extn1598                  |                                                                                                    |
| 1600 Extn1600<br>1601 Extn1601 |                                                                                                    |
| 1602 Extn1602                  |                                                                                                    |
| 1502 H323 ext 1502             |                                                                                                    |
| -1542 H323 ext 1542            |                                                                                                    |

# 2.7 Incoming Call Route

An incoming call route maps inbound DID numbers on a specific line to internal extensions, hunt groups, short codes, etc., within the IP Office system.

In a scenario like the one used for the compliance test, only one incoming route is needed, which allows any incoming number arriving on the SIP trunk to reach any predefined extension in IP Office. The routing decision for the call is based on the parameters previously configured for **Call Routing Method** and **SIP URI (Section 2.4.5)** and the users **SIP Name** and **Contact**, already populated with the assigned Charter DID numbers **(Section 2.6)**.

| Step | Action                                                                                   | Results |
|------|------------------------------------------------------------------------------------------|---------|
| 1    | From the left Navigation pane, right-click on Incoming Call Route and select New.        |         |
| 2    | On the <b>Details</b> pane (not shown), Select the <b>Standard</b> tab                   |         |
| 3    | Set Bearer Capacity to Any Voice.                                                        |         |
| 4    | Set the Line Group ID to the incoming line group of the SIP line defined in Section 5.4. |         |
| 5    | Default values may be used for all other parameters.                                     |         |
| 6    | Go to Next Table                                                                         |         |

| IP Offices                                                                                                    |                                                                      |                                                                     |                                  | 17           |
|----------------------------------------------------------------------------------------------------|----------------------------------------------------------------------|---------------------------------------------------------------------|----------------------------------|--------------|
| IP Offices<br>BOOTP (5)<br>Coperator (3)<br>IP500V2 Main<br>System (1)<br>Control Unit (4)<br>Extension (48)<br>User (50)<br>Group (1)<br>Short Code (69)<br>Service (0)<br>RAS (1)<br>Incoming Call Route (3)                                                                                                    | Standard<br>Bearer Ca<br>Line Grou<br>Incoming<br>Incoming<br>Locale | Voice Recording<br>pability<br>p ID<br>Number<br>Sub Address<br>CLI | Destinations Any Voice 17        | 17<br>•<br>• |
| <ul> <li>Inconning Call Rodre (3)</li> <li>I7</li> <li>0</li> <li>0</li> <li>WAN Port (0)</li> <li>Directory (0)</li> <li>Time Profile (0)</li> <li>Firewall Profile (1)</li> <li>Firewall Profile (1)</li> <li>Firewall Profile (1)</li> <li>Firewall Profile (1)</li> <li>Firewall Profile (1)</li> <li>Firewall Profile (1)</li> <li>Firewall Profile (1)</li> <li>Firewall Profile (0)</li> <li>Firewall Profile (1)</li> <li>Firewall Profile (0)</li> <li>Firewall Profile (1)</li> <li>Firewall Profile (0)</li> <li>Firewall Profile (1)</li> <li>Firewall Profile (1)</li> <li>Firewall Profile (0)</li> <li>Firewall Profile (0)</li> <li>Firewall</li></ul> | Locale<br>Priority<br>Tag<br>Hold Mus<br>Ring Tone                   | ic Source<br>e Override                                             | 1 - Low<br>System Source<br>None | •            |

| Step | Action                                                                      | Results                                                                                                    |
|------|-----------------------------------------------------------------------------|----------------------------------------------------------------------------------------------------|
| 7    | Under the <b>Destinations</b> tab, enter "." for the <b>Default Value</b> . | This setting will allow the call to be routed to any destination with a value on its <b>SIP Name</b> f ield, entered on the <b>SIP</b> tab of that <b>User</b> , which matches the number present on the user part of the incoming Request URI. |
| 8    | Click OK to commit                                                          |                                                                                                    |
| 9    | Procedure Completed                                                         |                                                                                                    |

| IP Offices                  | Ш     |                                  | 1           | 17 |                    |
|-----------------------------|-------|----------------------------------|-------------|----|--------------------|
| BOOTP (5)                   | Stand | ard Voice Recording Destinations |             |    |                    |
| E                           |       | TimeProfile                      | Destination |    | Fallback Extension |
| E System (1)                | +     | Default Value                    |             | -  |                    |
| E-C Line (25)               |       |                                  |             |    |                    |
| E-4 Extension (48)          |       |                                  |             |    |                    |
| 🕑 📲 User (50)               |       |                                  |             |    |                    |
| 🕀 🎆 Group (1)               |       |                                  |             |    |                    |
| Service (0)                 |       |                                  |             |    |                    |
| B- RAS (1)                  |       |                                  |             |    |                    |
| E-C Incoming Call Route (3) |       |                                  |             |    |                    |
| <b>42</b> 0                 |       |                                  |             |    |                    |
|                             |       |                                  |             |    |                    |
|                             |       |                                  |             |    |                    |

# 2.8 Outbound Call Routing

For outbound call routing, a combination of system short codes and Automatic Route Selection (ARS) entries are used. With ARS, features like time-based routing criteria and alternate routing can be specified so that a call can re-route automatically if the primary route or outgoing line group is not available. While detailed coverage of ARS is beyond the scope of these Application Notes, and alternate routing was not used in the reference configuration, this section includes some basic screen illustrations of the ARS settings used during the compliance testing.

### 2.8.1 Short Codes and Automatic Route Selection

| Step | Action                                                                                                    | Results                                                                                                    |
|------|----------------------------------------------------------------------------------------------------|----------------------------------------------------------------------------------------------------|
| 1    | To create the short code used for ARS right-click on $\ensuremath{\textbf{Short}}$ Code in the $\ensuremath{\textbf{Navigation}}$ pane                            |                                                                                                    |
| 2    | Select New                                                                                                    | The screen below shows the creation of the short code <b>9N</b> use d in the reference configuration.<br>When the Avaya IP Office users dialed 9 plus any number N, calls were directed to <b>Line Group 17</b> which configurable via ARS. |
| 3    | In the <b>Code</b> field, enter the dial string which will trigger this short code. In this case, <b>9N</b> was used (note that the semi-colon is not used here). |                                                                                                    |
| 4    | Set Feature to Dial.                                                                                                    | This is the action that the short code will perform.                                                                                                    |
| 5    | Set <b>Telephone Number</b> to <b>N</b> .                                                                                                    | The value <b>N</b> represents the number dialed by the user after removing the <b>9</b> prefix. This value is passed to ARS.                                                                                                    |
| 6    | Set the Line Group ID to 50: Main to be directed to Line Group 17, which is configurable via ARS.                                                                 |                                                                                                    |
| 7    | Set the Locale to United States (US English).                                                                                                    |                                                                                                    |
| 8    | Click the <b>OK</b> to commit.                                                                                                    |                                                                                                    |
| 9    | Go to Next Table                                                                                                    |                                                                                                    |

| IP Offices                        | Ш                        |                            | 9N: Dial |
|-----------------------------------|--------------------------|----------------------------|----------|
| 9X *41                            | Short Code               |                            |          |
| 9x *43                            | Code                     | 9N                         |          |
| <b>9x</b> *44<br><b>9x</b> *45*N# | Feature                  | Dial                       |          |
| <b>9×</b> *46<br><b>9×</b> *47    | Telephone Number         | Ν                          |          |
| <b>9×</b> *48<br><b>9×</b> *49    | Line Group ID            | 50: Main                   |          |
| 9× *50                            | Locale                   | United States (US English) |          |
| •••• <b>9×</b> *52                | Force Account Code       |                            |          |
| <b>9×</b> *53*N#<br><b>9×</b> *55 | Force Authorization Code |                            |          |
| 9× 8N:<br>9× 9N<br>9× FNE00       |                          |                            |          |
| - 🍪 Service (0)                   |                          |                            |          |

The following screen shows a sample ARS configuration for the route **50: Main**. Note the sequence of **X**'s used in the **Code** field of the entries to specify the exact number of digits to be expected, following the access code and the first set of digits on the string. This type of setting results in a much quicker response in the delivery of the call by IP Office.

| Step | Action                                                                                                    | Results                                                                                                    |
|------|----------------------------------------------------------------------------------------------------|----------------------------------------------------------------------------------------------------|
| 10   | To create a short code to be used for ARS, select <b>ARS</b> > <b>50</b> : <b>Main</b> on the <b>Navigation</b> pane                                                           |                                                                                                    |
| 11   | Select New                                                                                                    |                                                                                                    |
| 12   | In the <b>Code</b> field, enter the dial string which will trigger this short code. In this case, <b>1</b> followed by <b>10 X</b> 's to represent the exact number of digits. |                                                                                                    |
| 13   | Set Feature to Dial.                                                                                                    | This is the action that the short code will perform.                                                                                         |
| 14   | Set <b>Telephone Number</b> to <b>1N</b> .                                                                                                    | The value <b>N</b> represents the additional number of digits dialed by the user after dialing <b>1</b> (The <b>9</b> will be stripped off). |
| 15   | Set the Line Group ID to the Line Group number being used for the SIP Line, in this case Line Group ID 17 was used.                                                            |                                                                                                    |
| 16   | Set the Locale to United States (US English).                                                                                                    |                                                                                                    |
| 17   | Click the <b>OK</b> to commit.                                                                                                    |                                                                                                    |
| 18   | Procedure Completed                                                                                                    |                                                                                                    |

| Edit Short Code          |                            |   |     |        |
|--------------------------|----------------------------|---|-----|--------|
| Code                     | 1XXXXXXXXXX                |   | ] [ | ОК     |
| Feature                  | Dial                       | • |     |        |
| Telephone Number         | 1N                         |   |     | Cancel |
| Line Group ID            | 17                         | • |     |        |
| Locale                   | United States (US English) | • |     |        |
| Force Account Code       |                            |   | •   |        |
| Force Authorization Code |                            |   |     |        |
|                          |                            |   |     |        |

The following screenshot shows the ARS dial pattern entry after it was added.

| IP Offices                                                                           | E                                      |                          |         | Main                    |               | C      |
|--------------------------------------------------------------------------------------|----------------------------------------|--------------------------|---------|-------------------------|---------------|--------|
| B-R BOOTP (5)                                                                        | ARS                                    |                          |         |                         |               |        |
| e-≂ IP500V2 Main<br>e-≂ System (1)                                                   | ARS Route ID                           | 50                       |         | Secondary Dial tone     |               |        |
| ⊕-17 Line (25) ⊕-∞ Control Unit (4)                                                  | Route Name                             | Main                     |         | SystemTone              | •             |        |
|                                                                                      | Dial Delay Time                        | System Default (4)       | *       | Check User Call Barring |               |        |
|                                                                                      | Description                            |                          |         |                         |               |        |
| Incoming Call Route (3)     WAN Port (0)     Directory (0)                           | In Service                             | V                        |         | Out of Service Route    | <none></none> | •      |
| Time Profile (0)     Green Profile (1)     Firewall Profile (1)     Free Profile (5) | Time Profile                           | <none></none>            | Ŧ       | Out of Hours Route      | <none></none> | •      |
| Account Code (0)                                                                     |                                        | Ţ                        |         |                         |               |        |
| - United (0)                                                                         | Code                                   | Telephone Number         | Feature | Line Group ID           | ^             | Add    |
| B-XARS (2)                                                                           | 16X                                    | 16N                      | Dial    | 17                      |               |        |
| S0: Main                                                                             | 1X000000000                            | 1N                       | Dial    | 17                      |               | Remove |
| 51: Outbound Fax                                                                     | 210000000                              | 2N                       | Dial    | 17                      | 8 r           | 5.04   |
| - Location (0)                                                                       | 411                                    | 411                      | Dial    | 17                      |               | Edit   |
| Authorization Code (0)                                                               | 611                                    | 611                      | Dial    | 17                      |               |        |
|                                                                                      | 60000000                               | 6N                       | Dial    | 17                      |               |        |
|                                                                                      | 81XXXXXXXXXXXXXXXXXXXXXXXXXXXXXXXXXXXX | 81N                      | Dial    | 22                      | *             |        |
|                                                                                      | Alternate Route Priorit                | y Level 3<br>J<br>ime 30 |         | Alternate Route         | <none></none> | ]      |

# 2.9 Save Configuration

When desired, send the configuration changes made in Avaya IP Office Manager to the Avaya IP Office server in order for the changes to take effect.

| Step | Action                                                                                       | Result                                                                                                    |
|------|----------------------------------------------------------------------------------------------|----------------------------------------------------------------------------------------------------|
| 1    | Navigate to File > Save<br>Configuration in the menu<br>bar at the top left of the<br>screen | Save the configuration performed in the preceding sections.<br>Once the configuration is validated, a screen similar to the following will appear, with either the <b>Merge</b> or<br>the <b>Immediate</b> radio button chosen based on the nature of the configuration changes made since the<br>last save. Note that clicking OK may cause a service disruption due to system reboot. |
| 2    | Click OK if desired                                                                          |                                                                                                    |
| 3    | Procedure Completed                                                                          |                                                                                                    |

| Save Configuration        |      |
|---------------------------|------|
| IP Office Settings        |      |
| IP500V2 Main              |      |
| Configuration Reboot Mode |      |
| Merge                     |      |
| Immediate                 |      |
| When Free                 |      |
| Timed                     |      |
| Reboot Time               |      |
| 09:56                     |      |
|                           |      |
| Call Barring              |      |
| Incoming Calls            |      |
| Outgoing Calls            |      |
|                           |      |
|                           |      |
| OK Cancel                 | Help |

The information contained herein is confidential and should not be disclosed, copied, or duplicated in any manner without written permission from Charter Communications<sup>™</sup>.